#### **Accu-Chek Guide Zusatzfunktionen**

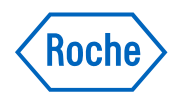

Hier finden Sie Informationen zu den Accu-Chek Guide Zusatzfunktionen. Bitte beachten Sie auch die Accu-Chek Guide **Gebrauchsanweisung**. Besprechen Sie persönliche Einstellungen mit Ihrem betreuenden Arzt.

Bei weiteren Fragen wenden Sie sich bitte an die Hotline unter 01/277 27 355

Bitte beachten Sie, dass es sich bei den hier angeführten Produkten um Medizinprodukte zur Anwendung für Patienten handelt. Vor Gebrauch dieser Produkte muss die Gebrauchsinformation beachtet und ärztlicher Rat eingeholt werden.

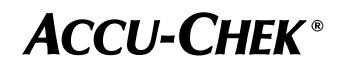

# Durchführung einer Blutzuckermessung

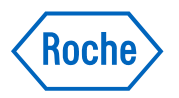

#### Messvorgang

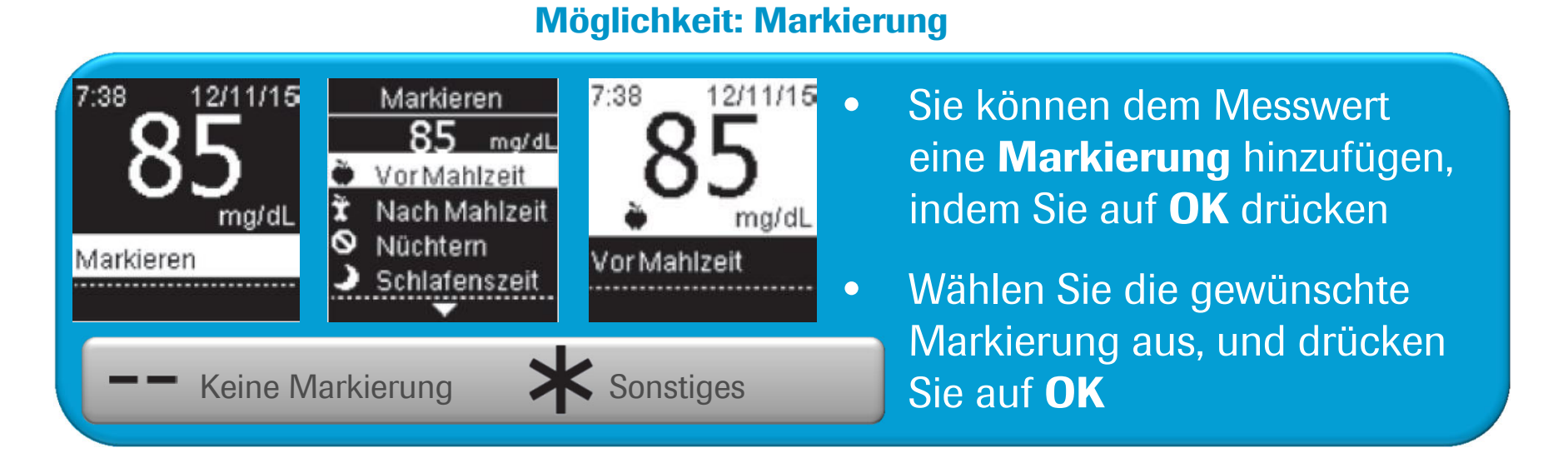

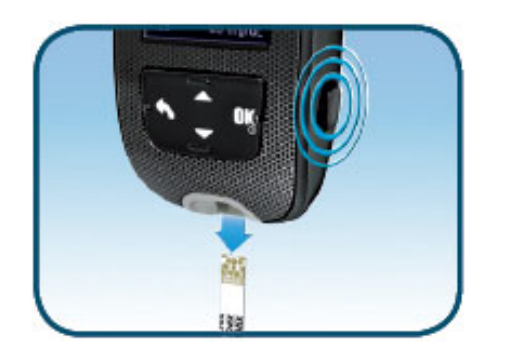

Mit dem hygienischen **Teststreifen-Auswurf** können Sie den benutzten Teststreifen einfach entfernen und entsorgen. Drücken Sie hierzu die Taste auf der rechten Seite.

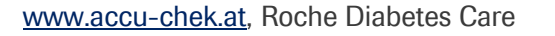

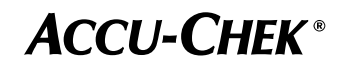

Zielbereiche

- Es ist sehr wichtig, dass der Blutzuckerspiegel innerhalb des Zielbereichs liegt. Besprechen Sie Ihre individuellen Zielbereiche mit Ihrem Arzt.
- 1. Zielbereich Der untere und obere Grenzwert f
  ür den Zielbereich wird hier festgelegt
- 2. Zielbereich Die unteren und oberen Grenzwerte f
  ür die Zielbereiche Vor Mahlzeit und Nach Mahlzeit werden festgelegt

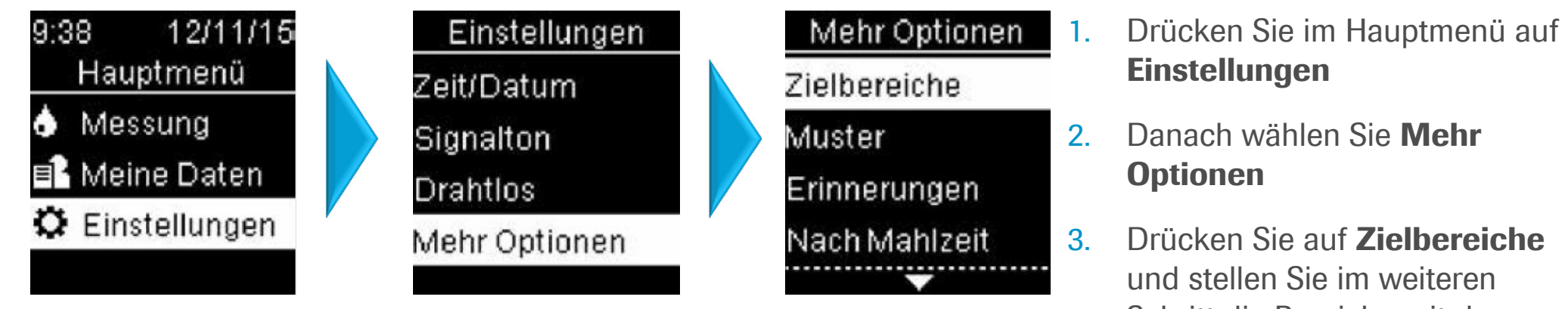

Schritt die Bereiche mit den Auf- und Ab-Pfeil-Tasten ein

#### **ACCU-CHEK**<sup>®</sup>

Roche

## Zielbereich %

Über Zielbereich % können Sie die Prozentsätze Ihrer Blutzuckermesswerte anzeigen, die für Alle Messwerte, Vor Mahlzeit, Nach Mahlzeit, Nüchtern und Schlafenszeit oberhalb, im oder unterhalb des Zielbereichs liegen. Werte für Zielbereich % können für einen Zeitraum von 7, 14, 30 oder 90 Tagen angezeigt werden

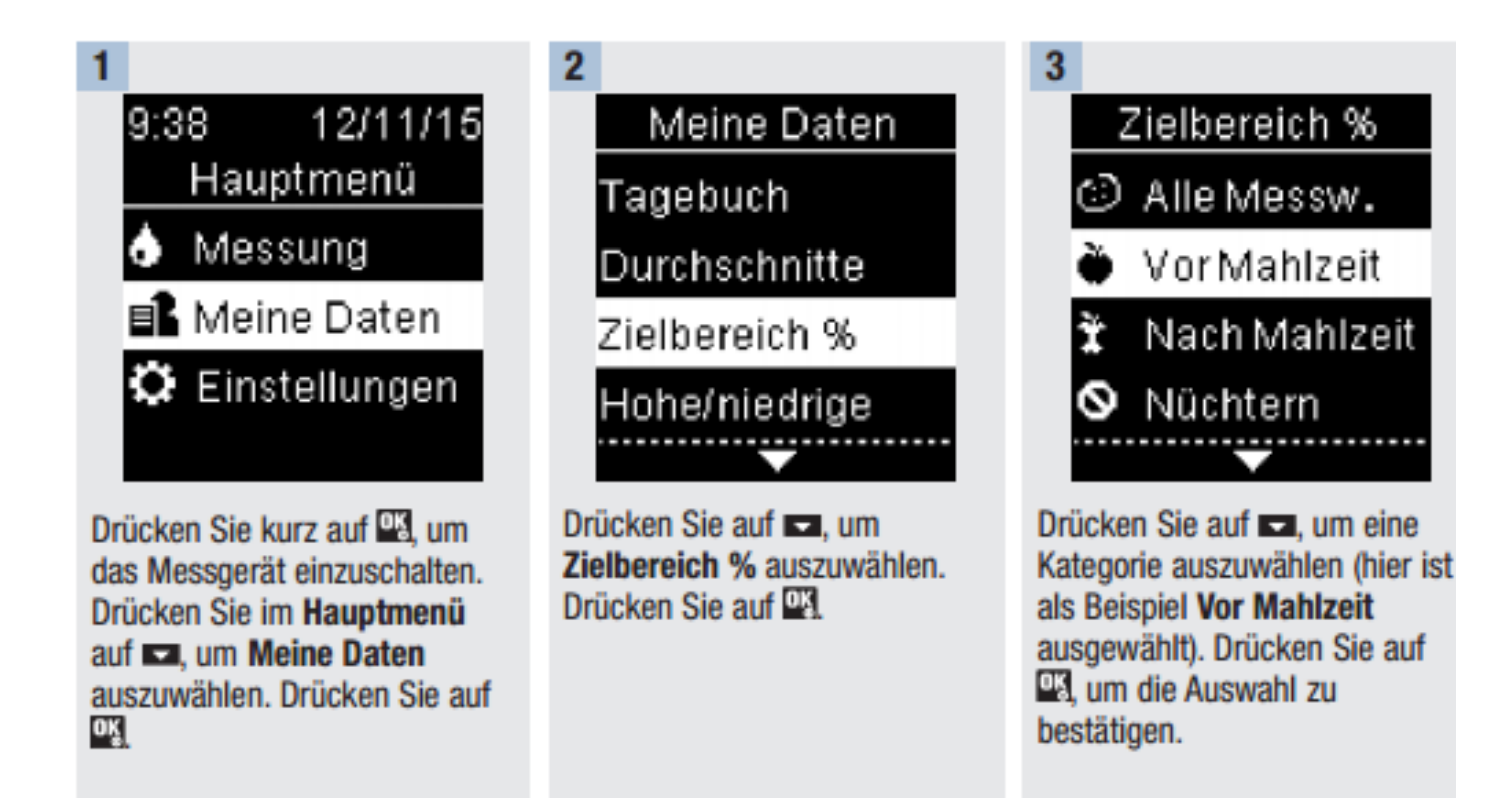

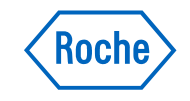

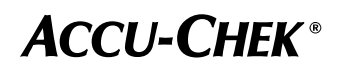

#### Zielbereich %

4 Zielbereich % Vor Mahlzeit 7 Tage 14 Tage 30 Tage 90 Tage

Drücken Sie auf 
, um einen Zeitraum auszuwählen (hier ist als Beispiel 90 Tage ausgewählt). Drücken Sie auf

OĶ

| J |                |     |  |
|---|----------------|-----|--|
|   | Zielbereich %  |     |  |
|   | 🌦 Vor Mahlzeit |     |  |
|   | 90 Tage        |     |  |
|   | 1 Über         | 15% |  |
|   | ‡ Im           | 60% |  |
|   | ∓ Unter        | 25% |  |
|   | Tests:         | 720 |  |

Die Werte für Zielbereich % erscheinen auf dem Display (für das Beispiel Vor Mahlzeit). Die Gesamtzahl der für Zielbereich % berücksichtigten Messungen wird ganz unten auf dem Display angezeigt.

Drücken Sie auf S, um zum letzten Menü zurückzukehren.

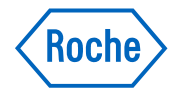

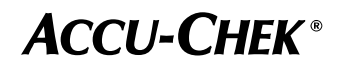

Muster

- Wenn **innerhalb von 7 Tagen 2 Messwerte unterhalb des Zielbereichs** (Muster (niedrig)) oder **3 Messwerte oberhalb des Zielbereichs** (Muster (hoch)) erkannt werden, die mit derselben Markierung versehen sind, werden diese als Muster erkannt.
- KEINE Muster für Werte mit der Markierung "Sonstiges"
- Funktion Zielbereich muss aktiviert sein

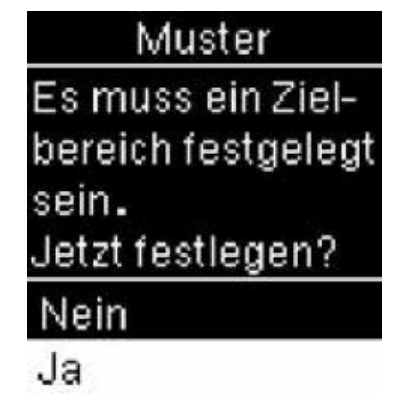

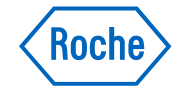

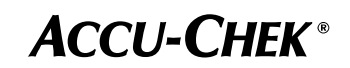

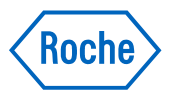

Muster

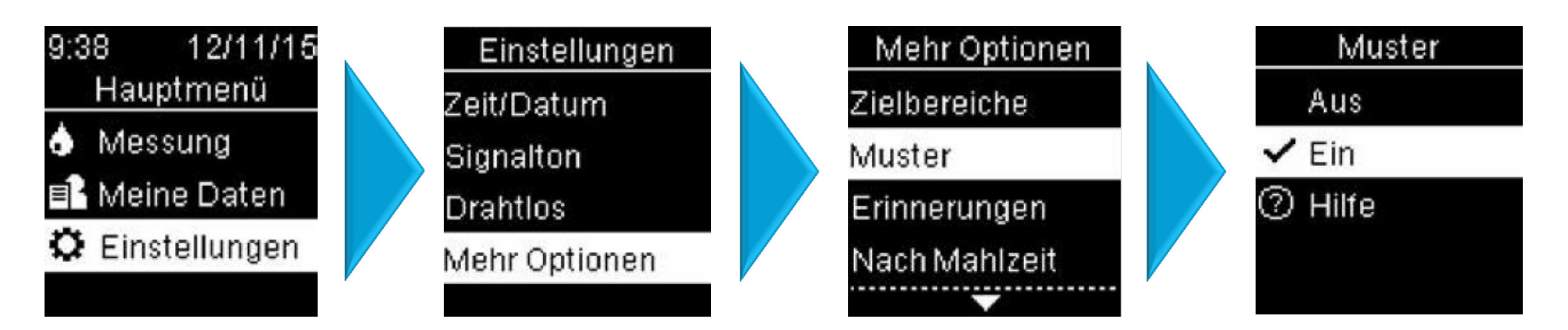

- Drücken Sie im Hauptmenü auf Einstellungen
- 2. Danach wählen Sie Mehr Optionen
- 3. Wählen Sie Muster
- 4. Aktivieren Sie Ein

Wenn die Funktion Muster aktiviert ist (Ein) und mit einem Blutzuckermesswert ein neues Muster erkannt wird, erscheint auf dem Display eine entsprechende Meldung.

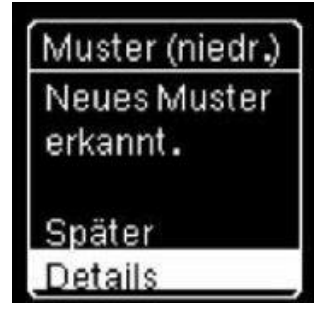

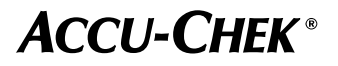

Letzter Wert

Legen Sie fest, ob der letzte Blutzuckermesswert zusammen mit dem aktuellen Blutzuckermesswert angezeigt werden soll. **Messwerte die älter als 24 Stunden sind, werden nicht angezeigt.** 

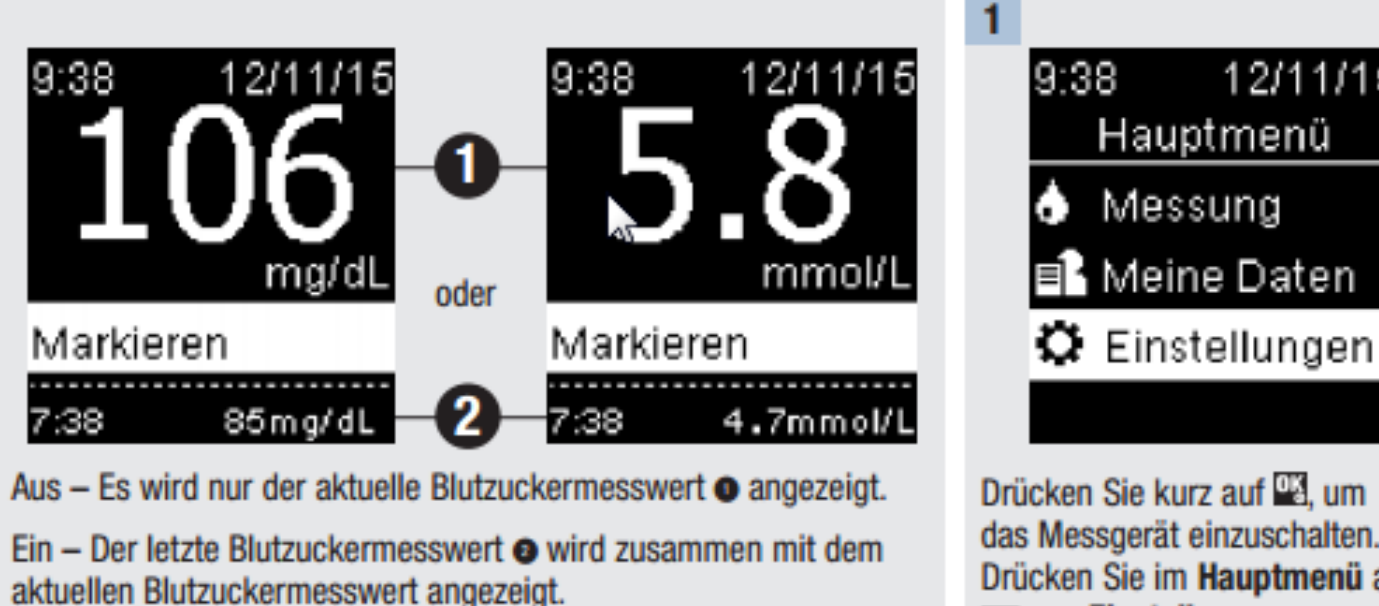

12/11/15 uptmenü ssung ine Daten istellungen

Drücken Sie kurz auf 🕮, um das Messgerät einzuschalten. Drücken Sie im **Hauptmenü** auf 🛋, um **Einstellungen** auszuwählen. Drücken Sie auf 🖼.

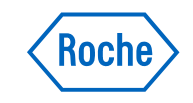

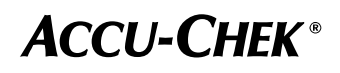

#### Letzter Wert

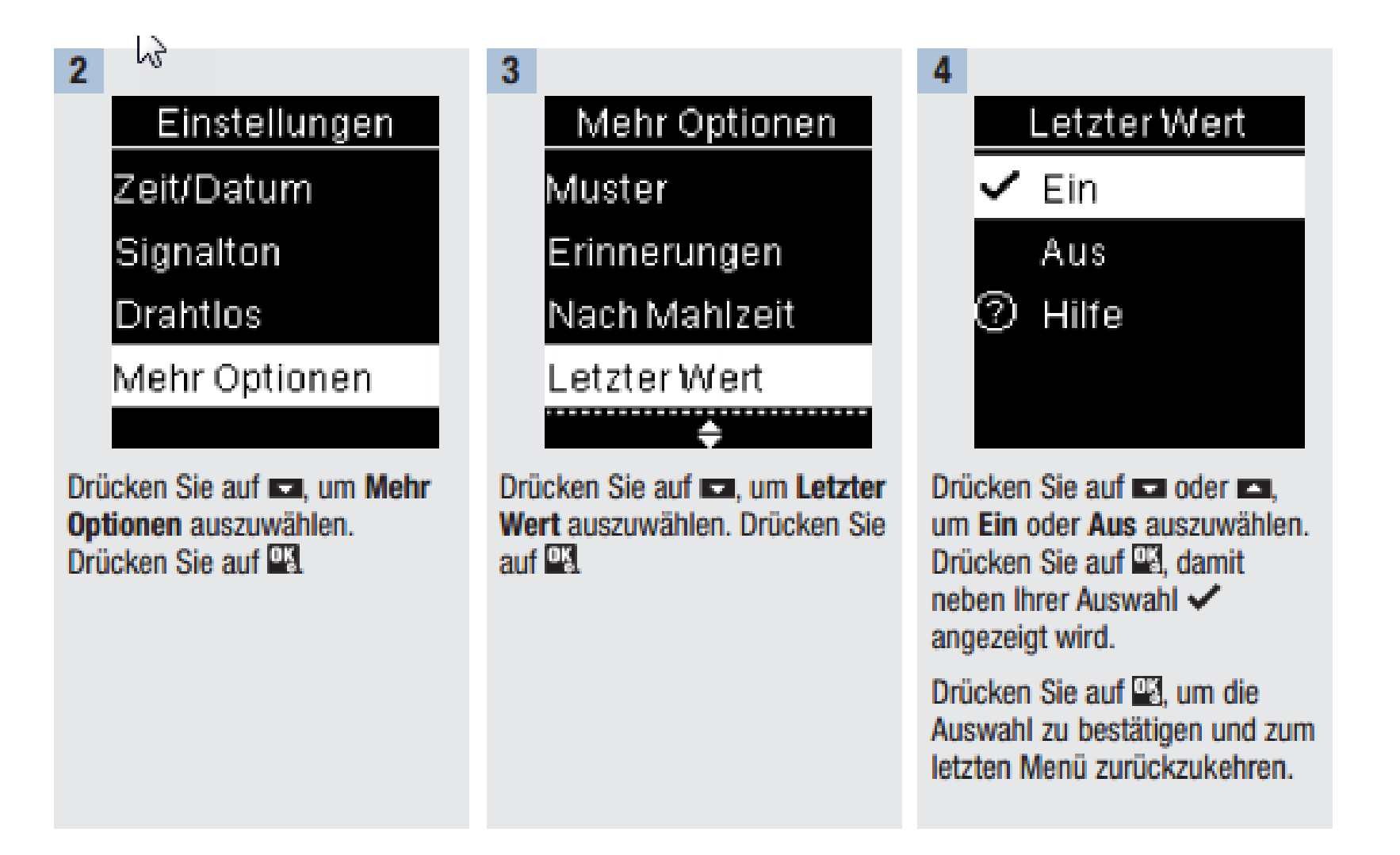

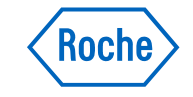

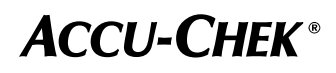